## طریقه ثبت نام در دوره های آموزشی

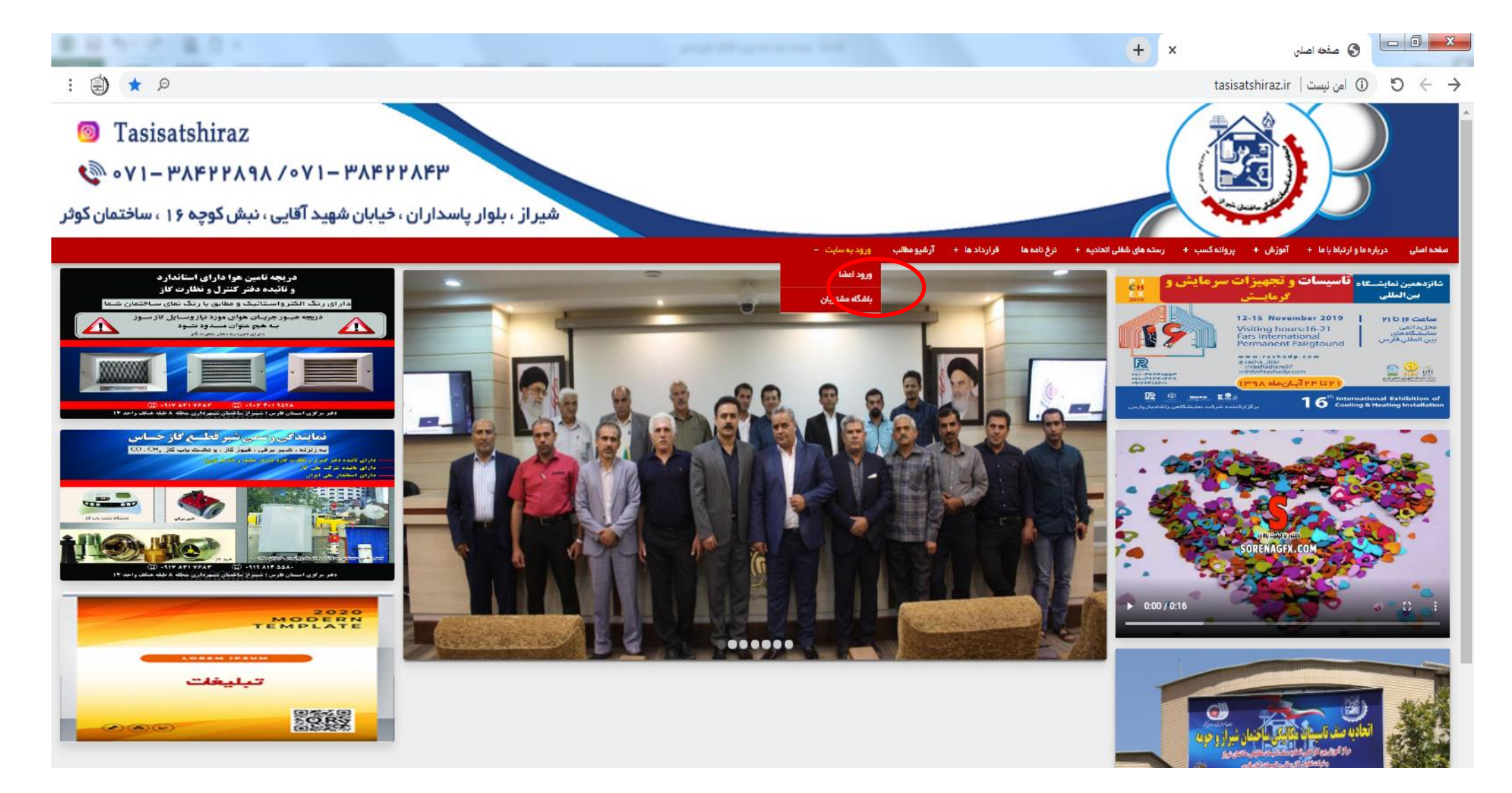

اعضای دارای پروانه کسب، ورود اعضا یا باشگاه مشتریان، و بقیه باشگاه مشتریان را بزنید.

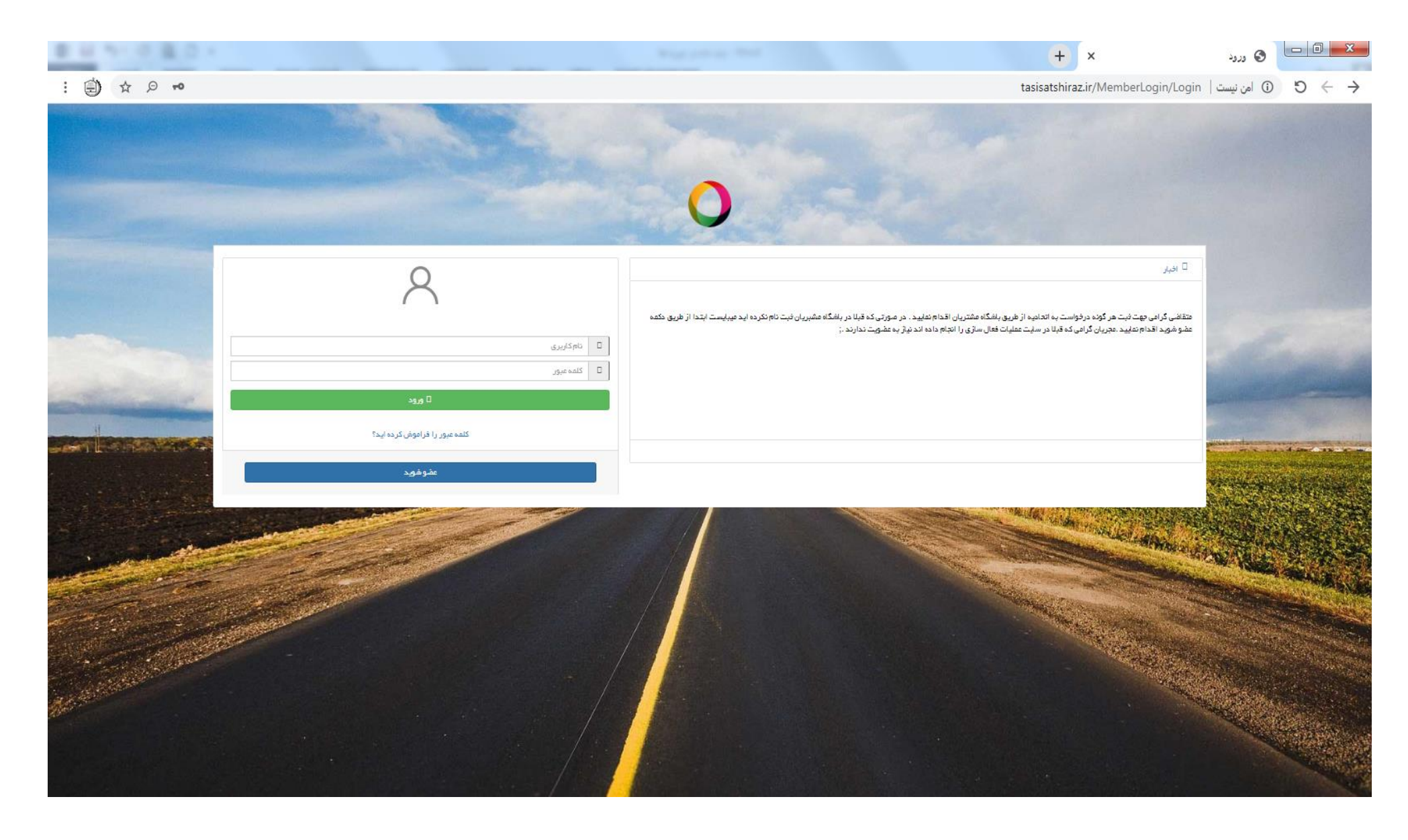

نام کاربری و کلمه عبور را زده و وارد پنل کاربری شوید.

|            |                |       |       | Rep. 1 |                       | + ;                              | <ul> <li>باشگاه مشتریان</li> </ul> | 6        |
|------------|----------------|-------|-------|--------|-----------------------|----------------------------------|------------------------------------|----------|
| ☆          | Ø              |       |       |        |                       | tasisatshiraz.ir/MemberClub/Requ | uestTracking?mode=2   امن نیست ( ) | )        |
|            |                |       |       |        |                       |                                  | =                                  | کانیک    |
|            |                |       |       |        |                       |                                  | clubry                             | فر زارعی |
|            |                |       |       |        |                       |                                  | ۹ ه پيکيری درخواست                 | -        |
| 100        | كفيسيون فريوطة | موضوع | وضعيت | تاريخ  | عثوان                 | گیرنده                           | کد پیگیری                          | ċ        |
|            |                |       |       |        |                       |                                  |                                    | 2        |
| ی یاقت نشد | مورد           |       |       |        |                       | ۲۰ 🔺 ردیف در هر مفته             | С н н н                            |          |
|            |                |       |       |        |                       |                                  |                                    | سيده     |
|            |                |       |       |        |                       |                                  | ()                                 | c        |
|            |                |       |       |        |                       |                                  |                                    |          |
|            |                |       |       |        |                       |                                  | د                                  | قرارداد  |
|            |                |       |       |        |                       |                                  | (                                  | وزشى     |
|            |                |       |       |        |                       |                                  |                                    |          |
|            |                |       |       | د.     | م دوره آموزشی را بزنی | سمت راست، ثبت نا                 | • از گزینه های                     |          |
|            |                |       |       |        |                       | ,                                |                                    |          |
|            |                |       |       |        |                       |                                  |                                    |          |
|            |                |       |       |        |                       |                                  |                                    |          |

| مىنە تاسىسات مكانىك                                     |                                                 |                       |              |                      |                 |         | فرر             |
|---------------------------------------------------------|-------------------------------------------------|-----------------------|--------------|----------------------|-----------------|---------|-----------------|
| علی اصغر زارعی<br>۵ میں اصغر زارعی<br>۵ کوری میں ۲۹ میں | لیست دوره آموزشی ثبت نام شده 🛔                  |                       |              |                      |                 |         | ا فیت نام       |
| کیف ہول<br>بازگشت بہ سایت<br>ایست قراردادھا             | ردیف دوره آموزشی<br>۲۰۰۰ ۲۰۰۰ ۲۰۰۰ ۲۰۰۰ دردیف د | نوع پردافت<br>هر مفده | يردافت اوليه | ی وضعیت پردافت اولیه | فیت نام از طریق | ی وضعیت | فور دی یافت نشد |
| درخواست های رسیده                                       | k                                               |                       |              |                      |                 |         |                 |
| پیگیری درخواست                                          |                                                 |                       |              |                      |                 |         |                 |
| ک فیت درخواست                                           |                                                 |                       |              |                      |                 |         |                 |
| کم در فواست فیت قرار داد                                |                                                 |                       |              |                      |                 |         |                 |
| فبت نام دوره آموز شی                                    |                                                 |                       |              |                      |                 |         |                 |

• دكمه ثبت نام را بزنيد.

| E II NO E E I | 🗞 بندگاه منتریان × 🕂                                               | - 0 - X |
|---------------|--------------------------------------------------------------------|---------|
| : (d) 🕁 🔎     | tasisatshiraz.ir/MemberClub/RegisterTrainingCourse≢   امن نیست   ① | 9 ← →   |

| itasisatshiraz.ir/MemberClub/RegisterTrainingCourse# نيست | 0 | 0 | $\leftrightarrow \rightarrow$ |
|-----------------------------------------------------------|---|---|-------------------------------|
|-----------------------------------------------------------|---|---|-------------------------------|

| 50 <sup>1</sup> |             |                   |                                                                                                    |                                                                   | مناه المرسان مكاليك                                                                                                    |
|-----------------|-------------|-------------------|----------------------------------------------------------------------------------------------------|-------------------------------------------------------------------|----------------------------------------------------------------------------------------------------|
|                 | و ويب و عزه | وفيون وروائد تورد | وې پرونې ور د مورد ورونه ورونه و.<br>مې پرونې ورونه ورونه ورونه و.                                                                                                    | ليست دوره أمورشي تبت تج هذه أمورشي .<br>ريبيل - دوره أمورشي .<br> | ین استرزاری<br>۵۱ - ۵<br>۱۹ - ۵<br>۵۱ - ۵<br>مدیون<br>۹ برکشت به میت                                                                                |
|                 |             | ۲                 | نیت تام دوره انوزشی<br>نیت تام دوره انوزشی<br>دوره آنوزشی،<br>دوره آنوزشی،<br>انتایایکید<br>انتایایکید<br>ازدگان و تشکر انتیک ایسکی سانتیان دوره ۱<br>ازدگان و تشکر انتیک ایسکی سانتیان دوره ۱<br>ازدگان و تشکر انتیک ایسکی سانتیان دوره ۱<br>انتایایکید<br>ازدگار و ترمیخ در این اسخ ۱ - دوره ۲<br>انتی تقلی دوره دا<br>انتی تقلی دوره دارین اسخ ۱ - دوره ۲<br>انتی تقلی دوره دارین اسخ ۱ - دوره ۲<br>انتی تقلی دوره دارین اسخ ۱ - دوره ۲<br>انتی تقلی دوره دارین اسخ ۱ - دوره ۲<br>انتی تقلی دوره دا<br>انتی تقلی دوره دارین اسخ ۱ - دوره ۲<br>انتی تقلی دوره دارین اسخ ۱ - دوره ۲<br>انتی تقلی دوره دارین اسخ ۱ - دوره ۲<br>انتی تقلی دوره دار<br>انتی تقلی دوره دار<br>انتی تقلی دوره دار<br>انتی تقلی دوره دار<br>انتی تقلی دوره دار<br>انتی تقلی دوره دار<br>انتی تقلی دوره دار<br>انتی تقلی دوره دار<br>انتی تقری دوره دار<br>انتی تقری دوره دار<br>انتی تقلی دوره داره داره داره داره داره داره داره دا |                                                                   | <ul> <li>باستفاریدادها</li> <li>مردواستفاریدادها</li> <li>مردواست</li> <li>منتجویاست</li> <li>مردواست استفاریداد</li> <li>منتجوره آموزهی</li> </ul> |

• از قسمت دوره آموزشی، از لیست دوره ها، دوره مورد نظر را انتخاب کنید.

| :⊜ ★ ₽                                                                                                    |         |              |                                                                           |              | tasisatshi                                                                               | نرین × + × raz.ir/MemberClub/RegisterTrainingCourse+                             | • • C © اندیست<br>• • C © اندیست                                                                                                    |
|----------------------------------------------------------------------------------------------------|---------|--------------|---------------------------------------------------------------------------|--------------|------------------------------------------------------------------------------------------|----------------------------------------------------------------------------------|----------------------------------------------------------------------------------------------------|
| العلي (مر)<br>( المستعلم ( المستعلم ( المستعلم ( المستعلم ( المستعلم ( المستعلم ( المستعلم ( المستعلم ( المستعلم ( المستعلم (<br>( المستعلم ( المستعلم ( المستعلم ( المستعلم ( المستعلم ( المستعلم ( المستعلم ( المستعلم ( المستعلم ( المستعلم ( | - 14 (B | <br>3.8/8/20 | ay sharah B                                                               | Net State of | and a                                                                                    | یست نوره آلوزی است نم محمد ]<br>روی ا<br>( ) ه ( ) ( ) ( ) ( ) ( ) ( ) ( ) ( ) ( | میشند میدیند میتوند<br>باین میشر زیریس<br>این میشر زیریس<br>این این این این این این این این این این                                                                                                    |
|                                                                                                    |         |              | میلغ کل دورہ ہ<br>۵<br>میلغ تقلیف ،<br>۳<br>میلغ دورہ بعد از تقلیف ،<br>۴ | •            | ایت تاہ دورہ اطراحی<br>است تاہ<br>دورہ آموز کی<br>تاثقاب کتی<br>تاثقاب کتی<br>تاثقاب کتی |                                                                                  | <ul> <li>۲۰۰۰ - ۲۰۰۰ - ۲۰۰۰۰ - ۲۰۰۰۰ - ۲۰۰۰۰ - ۲۰۰۰۰ - ۲۰۰۰۰ - ۲۰۰۰۰ - ۲۰۰۰۰ - ۲۰۰۰۰ - ۲۰۰۰۰ - ۲۰۰۰۰ - ۲۰۰۰۰ - ۲۰۰۰۰ - ۲۰۰۰۰ - ۲۰۰۰۰ - ۲۰۰۰۰ - ۲۰۰۰۰ - ۲۰۰۰۰ - ۲۰۰۰۰ - ۲۰۰۰۰ - ۲۰۰۰۰ - ۲۰۰۰۰ - ۲۰۰۰۰ - ۲۰۰۰۰ - ۲۰۰۰۰ - ۲۰۰۰۰ - ۲۰۰۰۰ - ۲۰۰۰۰ - ۲۰۰۰۰ - ۲۰۰۰۰ - ۲۰۰۰۰ - ۲۰۰۰۰ - ۲۰۰۰۰ - ۲۰۰۰۰ - ۲۰۰۰۰ - ۲۰۰۰۰ - ۲۰۰۰۰ - ۲۰۰۰۰۰۰۰ - ۲۰۰۰۰ - ۲۰۰۰۰ - ۲۰۰۰۰ - ۲۰۰۰۰ - ۲۰۰۰۰ - ۲۰۰۰۰۰ - ۲۰۰۰۰ - ۲۰۰۰۰ - ۲۰۰۰۰ - ۲۰۰۰۰۰ - ۲۰۰۰۰۰ - ۲۰۰۰۰۰۰۰ - ۲۰۰۰۰ - ۲۰۰۰۰ - ۲۰۰۰۰۰ ۲۰۰۰۰۰۰ - ۲۰۰۰۰۰-</li></ul> |

- نوع پرداخت را نقدی یا اقساط انتخاب کنید.
- دکمه ذخیره را در قسمت بالا سمت چپ بزنید.

| میسات مکانیک                                    |                  |                                                            |            |                |                       |                              |         |          |                |
|-------------------------------------------------|------------------|------------------------------------------------------------|------------|----------------|-----------------------|------------------------------|---------|----------|----------------|
| علی اصفر ژارعی<br>دانه در ارعی<br>ب وسیسیسی و ه | لیست دوره آموزشی | ى ئېت نام شده 🛔                                            |            |                |                       |                              |         |          | ٥              |
| کیف ہوا ،                                       | رديف             | دوره آموزشی                                                | نوع پرداخت | 🕤 پرداخت اولیه | 🕤 وضعیت پر داخت اولیه | فیت نام <mark>از</mark> طریق | ی وضعیت | 🕤 عمليات |                |
| ــــــ پرن<br>ت به سایت                         | 1                | لوله کش گاز خانگی و تجاری درجه ۱ (صنعت<br>ساختمان)         | نقدى       |                | act the               | باشگاه مشتریان               | فیت نام |          |                |
| قراردادها                                       | 1 4 14           | <ul> <li>۲۰</li> <li>۲۰</li> <li>۲۰</li> <li>۲۰</li> </ul> |            |                |                       |                              |         |          | 1 – 1 أز 1 مور |
| ست های رسیده                                    |                  |                                                            |            |                |                       |                              |         |          |                |
| ی درخواست.                                      |                  |                                                            |            |                |                       |                              |         |          |                |
| :رخواست                                         |                  |                                                            |            |                |                       |                              |         |          |                |
| است فبت قرارداد                                 |                  |                                                            |            |                |                       |                              |         |          |                |
| اه ده، ه آموز شي                                |                  |                                                            |            |                |                       |                              |         |          |                |

نام دوره ثبت نام شده، در لیست دوره های آموزشی ثبت نام شده می آید. روی دکمه پرداخت اولیه، سمت چپ دوره مورد نظر، بزنید.

| 8 H N 9 8 0 1   | Name and Address of State           | شریان × +                                           | باشگاه ه                                     |
|-----------------|-------------------------------------|-----------------------------------------------------|----------------------------------------------|
| : 🗐 ☆ 🖉         |                                     | tasisatshiraz.ir/MemberClub/RegisterTrainingCourse# | < 🔶 گ 🔺 امن نیست                             |
| <sup>در</sup> ک |                                     |                                                     | مىنف تاسيسات مكافيرى 🗧                       |
|                 |                                     |                                                     | علی اصفر زارعی<br>دلیb۲۰۰۰ 🗳                 |
| ۵ښتنم           |                                     | ایست دوره آموزشی ثبت نام شده 🖡                      | J                                            |
| ی وشعیت ی عدیدت | 🕤 پرداخت اولیه 🕥 وضعیت پرداخت اولیه | ردیق دوره آدوزشی 🕤 نوع پردافت                       | کیف پول                                      |
| 🗧 🔛 🗧 🔛         |                                     | الولدكش لاز خلائی و تجاری درجه ۱ (منعت<br>ساختمان)  | 🚯 بترکشت به سایت                             |
| age ( j( ) = )  |                                     | H + I + H ومشدور هر مقده                            | 🚺 لیست قراردادها                             |
|                 |                                     |                                                     | 🕚 درخواست های رسیده                          |
|                 | X & & &                             | پرداخت اولیه                                        | 関 پیگیری درخواست                             |
|                 | ه اتمراف                            | يردافت اوليه                                        | Q فیت درخواست                                |
|                 |                                     |                                                     | کې درخواست دیت قرارداد<br>۵ د خانه ده مآمهند |
|                 | يلغ : ۳۰۰۰۰۰                        | <u>م</u>                                            | الم من مورد مورسی                            |
|                 | وع پردافت : انتخاب کنید             | 14                                                  |                                              |
|                 |                                     |                                                     |                                              |
|                 | کیف ہول<br>در گاہ                   |                                                     |                                              |
|                 |                                     |                                                     |                                              |
|                 |                                     |                                                     |                                              |
|                 |                                     |                                                     |                                              |
|                 |                                     |                                                     |                                              |
|                 |                                     |                                                     |                                              |
|                 | 4                                   | · · · · · · · · · · · · · · · · · · ·               |                                              |

- نوع پرداخت را کیف پول یا درگاه انتخاب کنید و دکمه ذخیره را بزنید. فقط در صورتی که عضو اتحادیه بوده و از پنل
   کاربری کیف پول را شارژ کرده باشید می توانید گزینه کیف پول را انتخاب کنید، در غیر این صورت درگاه را انتخاب کرده،
   درگاه پرداخت را علامت بزنید و دکمه ذخیره را بزنید.
  - در صورت انتخاب درگاه، به سایت پرداخت اینترنتی به پرداخت ملت متصل می شوید، پرداخت را انجام دهید.